## 第三章 頁面屬性設定

頁面屬性設定:網頁的標題、網頁背景顏色、文字顏色、超連結顏色、網頁的編 碼、、、等等。

# 3.1 開啓「頁面屬性」面版

開啓「頁面屬性」面版有兩種方法

- 1 功能表上選取「修改」→「頁面屬性」
- 2 網頁空白上按滑鼠右鍵,再選取「頁面屬性」

| ∂ Macromedia Dreamweaver MX 20                                                                                                    | 04 - [標題頁 (chapter 1/index.htm*)]                                                                                                    | - C 🛛                           |
|----------------------------------------------------------------------------------------------------|----------------------------------------------------------------------------------------------------|---------------------------------|
| 檔案E 編輯E 檢視(Y) 插入D (                                                                                                    | š旼(M) 文字(I) 命令(C) 網站(S) 視窗(W) 説明(H)                                                                                                    |                                 |
| 常用 🔻 🔌 🖃 👶 🧮                                                                                                    |                                                                                                    |                                 |
| 🕢 程式碼 📇 分割 💽 設計 🤊                                                                                                    | 標題: 標題頁 🕂 🖓 🖓 🌚 C 🗐                                                                                                    |                                 |
| index.htm*                                                                                                    |                                                                                                    | - 8 ×                           |
| 具面熱性                                                                                                    |                                                                                                    | ~                               |
| 分類                                                                                                    | 外觀                                                                                                    |                                 |
| 連結標題                                                                                                    | 身面字體( <u>F</u> ): 預設字體 		 ■ B I                                                                                                    |                                 |
| 標題/編碼方式<br>影像藍圖                                                                                                    | 大小: ▲ 像素(px) ▲                                                                                                    |                                 |
|                                                                                                    |                                                                                                    |                                 |
|                                                                                                    |                                                                                                    |                                 |
|                                                                                                    | 首長彰隊(1): [] 刻覚]                                                                                                    | -                               |
|                                                                                                    | 左邊界(ຟ): @素(mx) → 右邊界(R): @素(mx) →                                                                                                    |                                 |
|                                                                                                    | 上邊界(P): 俊索(px) ♥ 下邊界(0): 俊索(px) ♥                                                                                                    |                                 |
|                                                                                                    | more/hel                                                                                                    |                                 |
|                                                                                                    |                                                                                                    |                                 |
|                                                                                                    |                                                                                                    |                                 |
|                                                                                                    | ▲ · · · · · · · · · · · · · · · · · · ·                                                                                                    |                                 |
|                                                                                                    |                                                                                                    |                                 |
|                                                                                                    | 材料力學 有限元素法                                                                                                    | 177                             |
| <body> <p.style4></p.style4></body>                                                                                                    | 786 x 40                                                                                                    | D↓7K/1秒                         |
|                                                                                                    |                                                                                                    | <ol> <li>下生 10.00</li> </ol>    |
|                                                                                                    |                                                                                                    | 9 11 12.20                      |
|                                                                                                    |                                                                                                    |                                 |
| J Macromedia Dreamweaver MX 20                                                                                                    | 04 - [第一個網站 (chapter 1/index.htm*)]                                                                                                    | X                               |
| J Macromedia Dreamweaver MX 20<br>檔案① 編輯② 棱硯(V) 插入① 作                                                                                                    | 04 - <b>[第一個朝站 (</b> chapter 1/index.htm* <b>)]</b><br>药旼他) 文字(I) 命令(C) 網站(S) 親窗(W) 說明(II)                                                                                                    | _ 7 X                           |
| <ul> <li>✔ Macromedia Dreamweaver MX 200</li> <li>檔案 ● 編輯 ④ 檢視 ⑦ 插入 ① 作</li> <li>常用 → </li> <li>※ ■ 4</li> </ul>                                                                                                    | 04 - [第一個朝站 (chapter l/index.htm*)]<br>多改(M) 文字(T) 命令(C) 網站(S) 親當(W) 說明(H)<br>] ■ ◆ ● ◆ 団 (Q)   🖺 ◆ 第                                                                                                    | <b>-</b> 7 X                    |
| <ul> <li>✓ Macromedia Dreamweaver MX 200</li> <li>檜菜 印 線時 ① 校課 ① 挿入 ① 作</li> <li>常用 ▼ 後 ご 品</li> <li>(1) ①程式碼 ○公分割 ③ 設計 2</li> </ul>                                                                                                    | 04 - [第一個親站 (chapter l/index.htm\$)]<br>診政(M) 交字(T) 命令(C) 網站(S) 親當(M) 説明(E)<br>■ ■ - ● - 問 日 ■ ■ - 厚<br>標題: 第一個網站                                                                                                    |                                 |
| → Macromedia Dreamweaver MX 200           檔案         檢輯           常用         ●           ② 建式碼         会分割           ●         ●                                                                                                    | 04 - [第一個朝站 (chapter 1/index.htm*)]                                                                                                    |                                 |
| <ul> <li>✔ Macromedia Dreamweaver MX 20</li> <li>檔案 ① 續報 ② 檢親 ② 插入 ① 條</li> <li>常用 ▼ ◎ ご ♣ ☑</li> <li>◎ 程式碼 ○ 分割 ④ 設計 2</li> <li>index.htm*</li> <li>頁面感性</li> </ul>                                                                                                    | 04 - [第一個新站 (chapter 1/index.htm*)]                                                                                                    | _ = ×                           |
| <ul> <li>✔ Macromedia Dreamweaver MX 200</li> <li>榕菜田 編輯 使 檢視 (♡ 抽入① 作</li> <li>常用 ▼ № ご ♣</li> <li>● 健式碼 ○ 分割 ご 設計</li> <li>&gt; index.htm*</li> <li>頁面爲作</li> <li>分類</li> </ul>                                                                                                    | 04 - [第一個對站 (chapter 1/index.htm*)]                                                                                                    | - <del>-</del> ×                |
| <ul> <li>✔ Macromedia Dreamweaver MX 200</li> <li>福菜● 編輯④ 検視① 挿入① 作</li> <li>常用 ▼ ● ● ● ●</li> <li>● 程式碼 ● 分割 ● 設計</li> <li>○ 程式碼 ● 分割 ● 設計</li> <li>○ 前dex.htm*</li> <li>○ 角面易性</li> <li>分類</li> <li>分類</li> <li>分類</li> <li>予報</li> </ul>                                                                                                    | 04 - [第一個朝站 (chapter 1/index.htm*)]<br>参欧(M) 交手(T) 命令(C) 網站(S) 親管(W) 說明(H)<br>③ ■ ◆ ● ◆ 団 (G)   图 ◆ 第<br>標題: 第一個網站<br>○ ○ ○ ① (C) (D) (D) (C) (D) (C) (C)<br>連結<br>連結字體(L): ((Q)頁面字體相同) ● B I                                                                                                    | - <del>-</del> - <del>-</del> ^ |
| <ul> <li>✔ Macromedia Dreamweaver MX 200</li> <li>檔案() 編輯() 加入() (</li> <li>常用 マ (</li> <li>② (</li> <li>● (</li> <li>● (</li>     &lt;</ul>                                                                                                    | 04 - 【第一個朝站 (chapter 1/index.htm*)]<br>参欧仏 文字① 命令② 網站② 親管(型) 説明(王)<br>③ ■ ・ ● ・ 団 □ □ ■ ・ 弾<br>標題: 第一個網站<br>○グ 以, ③, C 匣,<br>連結<br>連結字體(L): (與頁面字體相同)<br>大小: ♥ 像素(px) ♥                                                                                                    | - 8 ×                           |
| <ul> <li>✔ Macromedia Dreamweaver MX 200</li> <li>檔案 ① 編輯 ② 校規 ② 挿入 ① 作</li> <li>常用 マ ② ② ④ ②</li> <li>認定 201</li> <li>第 ○ 程式碼 ③ 分割 ③ 設計 2</li> <li>index.htm*</li> <li>頁 面爲性</li> <li>分類</li> <li>分類</li> <li>様題 /給碼方式</li> <li>影像 監 圖</li> </ul>                                                                                                    | 04 - [第一個朝站 (chapter 1/index.htm*)]                                                                                                    | _ = ×                           |
| <ul> <li>✔ Macromedia Dreamveaver MX 200</li> <li>檔案 ① 編輯 ② 校規 ② 挿入 ① 体</li> <li>常用 ▼ ● ● ● ● ●</li> <li>健式碼 ● 分割 ● 設計 ?</li> <li>index.htm*</li> <li>育 面局性</li> <li>分類</li> <li>分類</li> <li>分類</li> <li>分類</li> <li>常期<br/>標題/線碼方式</li> <li>影像蓝圖</li> </ul>                                                                                                    | 04 - [第一個網站 (chapter l/mdex.htm*)]         酸(M) 文字(T) 命令(C) 網站(G) 誤明(H)         圖 • 一 ● • 団 [1] [2] [2] • [2]         標題: 第一個網站         (○) ● • 団 [2] [2] • [2]         連結字證(L): (只真面字證相同)         連結字證(L): (只真面字證相同)         連結容證(L): [2] [2] [2] • [2]         連結額色(L): [2] [2] • [2] • [2]         查閱過連結(Y): [2] • (作用中的連結(Δ): [2])                                                                                                    | _ 8 ×                           |
| <ul> <li>✓ Macromedia Dreamveaver MX 200<br/>檔案(P) 編輯(P) 換現(P) 挿入(D) 体<br/>常用 マ (N) (P) (P) (P) (P) (P) (P) (P) (P) (P) (P</li></ul>                                                                                                    | D4 - [第一個朝號 (chapter 1/mdex.htm*)]         認此 次子① 命令① 網路② 網路② 説明④         圖 • 一 ● • 団 □ ■ ● • □         標題: 第一個網站         「東結字體(L): (與頁面字體相同)         ● 本 ● ●          連結字體(L): (與頁面字體相同)         ● ● ●          ● ● ●          ● ● ●          ● ● ●          ● ● ●          ● ● ●          ● ● ●          ● ● ●          ● ● ●          ● ● ●          ● ● ●          ● ● ●          ● ● ●          ● ● ● ●          ● ● ● ●          ● ● ● ● ● ● ● ● ● ● ● ● ● ● ● ● ● ● ●                                                                                                    | _ = X                           |
| <ul> <li>✓ Macromedia Dreamveaver MX 200<br/>檔案(P) 編輯(P) 換現(P) 插入(D) 條<br/>常用 マ (N) (P) (P) (P) (P) (P) (P) (P) (P) (P) (P</li></ul>                                                                                                    | U4 - [第一個親站: (chapter 1/index.htm*)]         診政(M) 交手① 命令(C) 網站(S) 網路(M)         ③ ① ◆ ⑦ ◆ 団 (C) (D) ● ◆ 厚         標題: 第一個網站       示ジ (A) ④ (C) (E)         連結字體(L): (A)頁面字體相同)       ● B I         支小:       ● 像素(px) ●         連結額色(L):       · · · · · · · · · · · · · · · · · · ·                                                                                                    |                                 |
| <ul> <li>Macromedia Dreamweaver MX 200<br/>福菜() 編輯() 通入() (<br/>常用 マ () () () () () () () () () () () () ()</li></ul>                                                                                                    | U4 - [第- 倒對於 (chapter 1/index.htm*)]                                                                                                    |                                 |
| <ul> <li>Macromedia Dreamweaver MX 200<br/>檔案() 編輯() 插入() (<br/>常用 マ () () () () () () () () () () () () ()</li></ul>                                                                                                    | U4 - [第- 倒對於 (chapter 1/index.htm*)]         致後後 文子① 命令② 網路③ 網窗(例) 該明④         臺 • 一 一 一 一 一 一 一 一 一 一 一 一 一 一 一 一 一 一                                                                                                    |                                 |
| <ul> <li>✔ Macromedia Dreamweaver MX 200</li> <li>縮柔() 編輯() 通入() (4</li> <li>常用 マ (2) (2) (2) (2) (2) (2) (2) (2) (2) (2)</li></ul>                                                                                                    | U4 - [第一個親站 (chapter 1/index.htm*)]         致公() 文字() 命令() 親站(2) 親留(2)         國 (1) (1) (1) (1) (1) (1) (1) (1) (1) (1)                                                                                                    | - <del>-</del> ×                |
| <ul> <li>Macromedia Dreamweaver MX 200<br/>檔案 ① 編輯 ② 檢視 ② 插入 ① 体<br/>常用 マ ② ② ● ● 至<br/>① 程式碼 ③ 分割 ③ 設計 ?</li> <li>index.htm*</li> <li>算 面屬性</li> <li>分類<br/>分類<br/>常題<br/>標題/絵碼方式<br/>影像藍圖</li> </ul>                                                                                                    | U4 - [第- 回朝站 (chapter 1/mdex.htm*)]         数公() 文字() 命令() 網站(2) 親留(2) 說明(2)         臺 • () () () () () () () () () () () () ()                                                                                                    | - <del>-</del> ×                |
| <ul> <li>✔ Macromedia Dreamveaver MX 200</li> <li>縮柔(P) 編輯(P) 検視(P) 挿入(D) 体</li> <li>第用 マ (N) (P) (P) (P) (P) (P) (P)</li> <li>10 程式碼(P) (P) (P) (P) (P)</li> <li>10 超式碼(P) (P) (P) (P)</li> <li>10 超式碼(P) (P) (P)</li> <li>10 超式碼(P) (P)</li> <li>10 超式區(P) (P)</li> <li>10 超式區(P)</li> <li>10 超式區(P)</li></ul> | U4 - [第- 回網站 (chapter 1/mdex.htm*)]         酸公 文字① 命令② 網站② 網站② 親留② 説明④         ● - 団 □ 臣 - 司         標題: 第一回網站         「二 ① ① ① ① ① ① ① ② ① ② ① ② ① ② ② ②         連結字證(L): (與頁面字證相同)         ● 日 □         連結字證(L): (與頁面字證相同)         ● 日 □         連結容證(L): (與頁面字證相同)         ● 日 □         ● ● ① □         ● ● ○ □         ● ● ○ □         ● ● ○ □         ● ● ○ □         ● ● ○ □         ● ● ○ □         ● ● ○ □         ● ● ○ □         ● ● ○ □         ● ● ○ □         ● ● ○ □         ● ● ○ □         ● ● ○ □         ● ● ○ □         ● ● ○ □         ● ● ○ ○ ○ ○ ○ ○ ○ ○ ○ ○ ○ ○ ○ ○ ○ ○ ○ ○                                                                                                    | _ = = ×                         |
| <ul> <li>✔ Macromedia Dreamveaver MX 200</li> <li>檔案① 编辑② 校課(○ 插入① 体</li> <li>常用 ▼ ● ● ● ●</li> <li>● 程式碼 ● 分割 ● 設計 2</li> <li>index.htm*</li> <li>頁面屬性</li> <li>分類</li> <li>分類</li> <li>/ 登載</li> <li>標題/編碼方式</li> <li>影像蓝圖</li> </ul>                                                                                                    | U4 - [第 - 回對以 (chapter 1/mdex.htm*)]         飲公 文字① 命令② 網站② 網當② 説明④         第 - ● - 団 □ ● - □         標題: 第 - 回網站         「○ ● - □         連結字證(L):         (A) 頁面字證相同)         ● 佐 ●         連結字證(L):         ● 佐 ●         連結算證(L):         ● 佐 ●         ● 佐 ●         ● 佐 ●         ● 佐 ●         ● 佐 ●         ● 佐 ●         ● 佐 ●         ● 佐 ●         ● 佐 ●         ● 佐 ●         ● 佐 ●         ● 佐 ●         ● 佐 ●         ● 佐 ●         ● 佐 ●         ● 佐 ●         ● 佐 ●         ● 田 ●         ● 田 ●         ● 田 ●         ● 田 ●         ● 田 ●         ● 田 ●         ● 田 ●         ● 田 ●         ● 田 ●         ● 田 ●         ● 田 ●         ● 田 ●         ● 田 ●         ● 田 ●         ● 田 ●         ● 田 ●         ● 田 ●         ● 田 ●         ● 田 ●         ●         ● </td <td>- <del>-</del> ×</td>                                                                                      | - <del>-</del> ×                |
| <ul> <li>✔ Macromedia Dreamveaver MX 200</li> <li>檔案① 编辑② 校課(○ 插入① 体</li> <li>常用 ▼ ● ● ● ●</li> <li>● 程式碼 ● 分割 ● 設計 2</li> <li>index.htm*</li> <li>7 項目馬性</li> <li>分類<br/>外觀<br/>標題/編碼方式</li> <li>総 意面</li> </ul>                                                                                                    | U4 - [第 - 回對以 (chapter 1/mdex.htm*)]         第次(小) 文字(小) 命令(小) 報告(小) 説明(小)         第二 - ● - 団 (□) 臣 - □         標題: 第一回網站         「東結字證(L): (與頁面字證相同) ● 日         「東結穿證(L): (與頁面字證相同) ● 日         「東結穿證(L): (與頁面字證相同) ● 日         「東結穿證(L): (與頁面字證相同) ● 日         「東結穿證(L): (□) 壁換影像連結(E): □         「重問過連結(Y): □       (作用中的連結(A): □         「直歸過連結(Y): □       (作用中的連結(A): □         「「「」」       「「」         「「」」       「」         「「」」       「」         「」       「」         「「」」       「」         「」」       「」         「」」       「」         「」」       「」         「」       「」         「」       「」         「」       「」         「」       「」         「」       「」         「」       「」         「」       「」         「」       「」         「」       「」         「」       「」         「」       「」         「」       「」         「」       「」         「」       「」         「」       「」         「」       「」         「 |                                 |
| <ul> <li>✓ Macromedia Dreamveaver MX 200<br/>檔案(P) 编辑(P) 抽入(D) 件<br/>常用 ▼ ● ● ● ●</li> <li>● 程式碼 ● 分割 ● 設計 2</li> <li>index.htm*</li> <li>7 項面局性</li> <li>分類<br/>外觀<br/>構想<br/>標題/編碼方式<br/>影像藍圖</li> </ul>                                                                                                    | U4 - [第- 個親站 (chapter 1/index.htm*)]         教政仏、文子①、命令②、網站②、網窗②) 説明④         ③ ● ・ 団 ④ ● 菅 ・ □         課題: 第一個網站       ⑦ ジ 0 ①、③ ● で 匣、         連結字體(L): (與頁面字體相同)       ● B I         大小:       ● 像素(px) ●         連結醇色(L):       ● 愛換影像連結(E):         童問過速流(Y):       ● 作用中的連結(A):         直線標式(U):       小速使用應線         確定       取消         政消       麥用(A)         其明(H)                                                                                                    |                                 |
| ✓ Macromedia Dreamweaver MX 20<br>檔案① 編輯② 按線② 插入① 体<br>常用 マ ② ② ④ ② ○ 程式碼 ③ 分割 ③ 設計 ? index.htm* <b>育面局性</b> 分類 予題 ··································                                                                                                    | U4 - [第 - 回朝站 (chapter 1/mdex.htm*)]         数公() 文字() 余令() 剩运()         () () () () () () () () () () () () () (                                                                                                    | _ 급 X                           |
| <ul> <li>✔ Macromedia Dreamweaver MX 200</li> <li>衛案() 編輯() 換課() 插入() (</li> <li>第用 →</li> <li>② ③ ④ ④</li> <li>○ 程式碼() 分割() ③ 設計()</li> <li>○ 前dex.htm*</li> <li>頁 面屬性</li> <li>分類</li> <li>分類</li> <li>分類</li> <li>序類</li> <li>/希覯</li> <li>/希覯</li> <li>/希覯</li> <li>/希覯</li> <li>/希覯</li> <li>/希覯</li> <li>/希覯</li> <li>/ () () () () () () () () () () () () ()</li></ul>                                                                                                    | U4 - [第- 倒對於 (chapter 1/index.htm*)]         致後後 文字① 命令② 網路② 網窗② 説明④         第二 • ● • 団 聖 臣 • 谭         課題: 第一個網站       (> ○ 私, ●, ● E 」)         課題: 第一個網站       (> ○ 私, ●, ● E 」)         建結字證(L): (與頁面字證相同)       B I         大小:       ● 像素(x) ●         連結韓色(L):       · · · · · · · · · · · · · · · · · · ·                                                                                                    | _ 3 ×                           |

| 🥑 Macromedia Dreamweaver MX 2004 -       | [第一個網站 (chapter 1/ind | lex.htm*)]                           | _ 7 🗙            |  |  |  |
|------------------------------------------|-----------------------|--------------------------------------|------------------|--|--|--|
| 檔案E 編輯E 檢視(V) 插入D 修改                     | (M) 文宇(T) 命令(C) 網站    | (S) 視窗(W) 説明(H)                      |                  |  |  |  |
| <sup>1</sup> Я用 ▼ <u> </u>               | ≝ • 🕗 • 🔟 🖙   🖬 •     |                                      |                  |  |  |  |
| ○ 程式碼 🖓 分割 💽 設計 標題                       | 第一個網站                 | ] T; ≠ \$m, ©, C II,                 |                  |  |  |  |
| index.htm*<br>頁面屬性                       |                       |                                      | - ª ×            |  |  |  |
| 分類 栉                                     | 题/編碼方式                |                                      |                  |  |  |  |
| 外觀<br>連結                                 | 標題( <u>I</u> ):       | 第一個網站                                |                  |  |  |  |
| 標題<br>標題/編碼方式                            | 編碼方式(上):              | 繁體中交 (Big5) 🛛 🖌 重新載入(R)              |                  |  |  |  |
| 泉ノ豚藍画                                    | Unicode 標準化表單(E):     | 無                                    |                  |  |  |  |
|                                          |                       | □包含 Unicode 簽名 (BOM)(S)              |                  |  |  |  |
|                                          | 文件資料夾:                | ettings\user1\桌面\homepage\chapter 1\ |                  |  |  |  |
|                                          | 網站資料夾:                | ents and Settings\user1\桌面\homepage\ |                  |  |  |  |
|                                          |                       |                                      |                  |  |  |  |
|                                          |                       |                                      |                  |  |  |  |
|                                          |                       |                                      |                  |  |  |  |
|                                          | C                     |                                      | Brux             |  |  |  |
|                                          |                       |                                      |                  |  |  |  |
| 山山山 村料力學 有限元素法                           |                       |                                      |                  |  |  |  |
|                                          |                       |                                      |                  |  |  |  |
| <br><br><br><br><br><br><br><br><br><br> |                       |                                      |                  |  |  |  |
| 🯄 開始 🔰 😸 🔍 🧐 👔 🛛                         | apter 3 🥏 🕢 Macromed  | ia 🖻 第三章 頁面 🖮 🛿 🗘 🍼                  | 🖕 🚅 🗩 🧐 下午 12:46 |  |  |  |

## CSS 與 HTML 之切換

功能表上選取「編輯」→「偏好設定」→「一般設定」→使用 CSS 取代 HTML 標籤

使用 CSS 取代 HTML 標籤項目的鉤鉤拿掉後,頁面屬性面版、文字編輯屬性面版亦會同時改為 HTML 的編輯模式,建議初學者使用 CSS 模式,較好用。

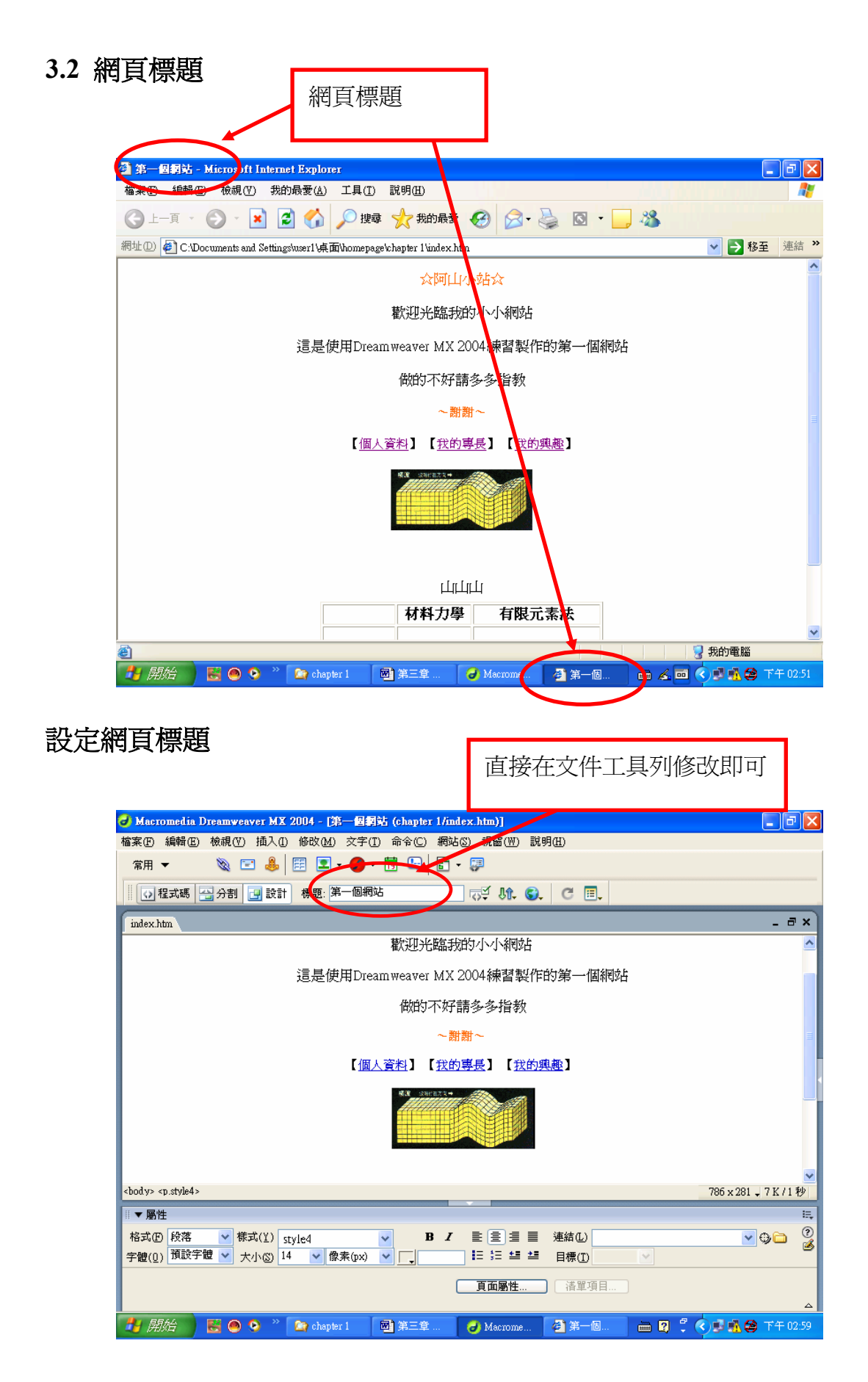

#### 3.3 網頁配色

網頁配色:背景顏色、文字顏色、超連結文字顏色,尙未做任何設定時(內設), 背景顏色為白色文字為黑色,超連結文字為藍色加底線。

# 設定網頁配色

打開頁面屬性

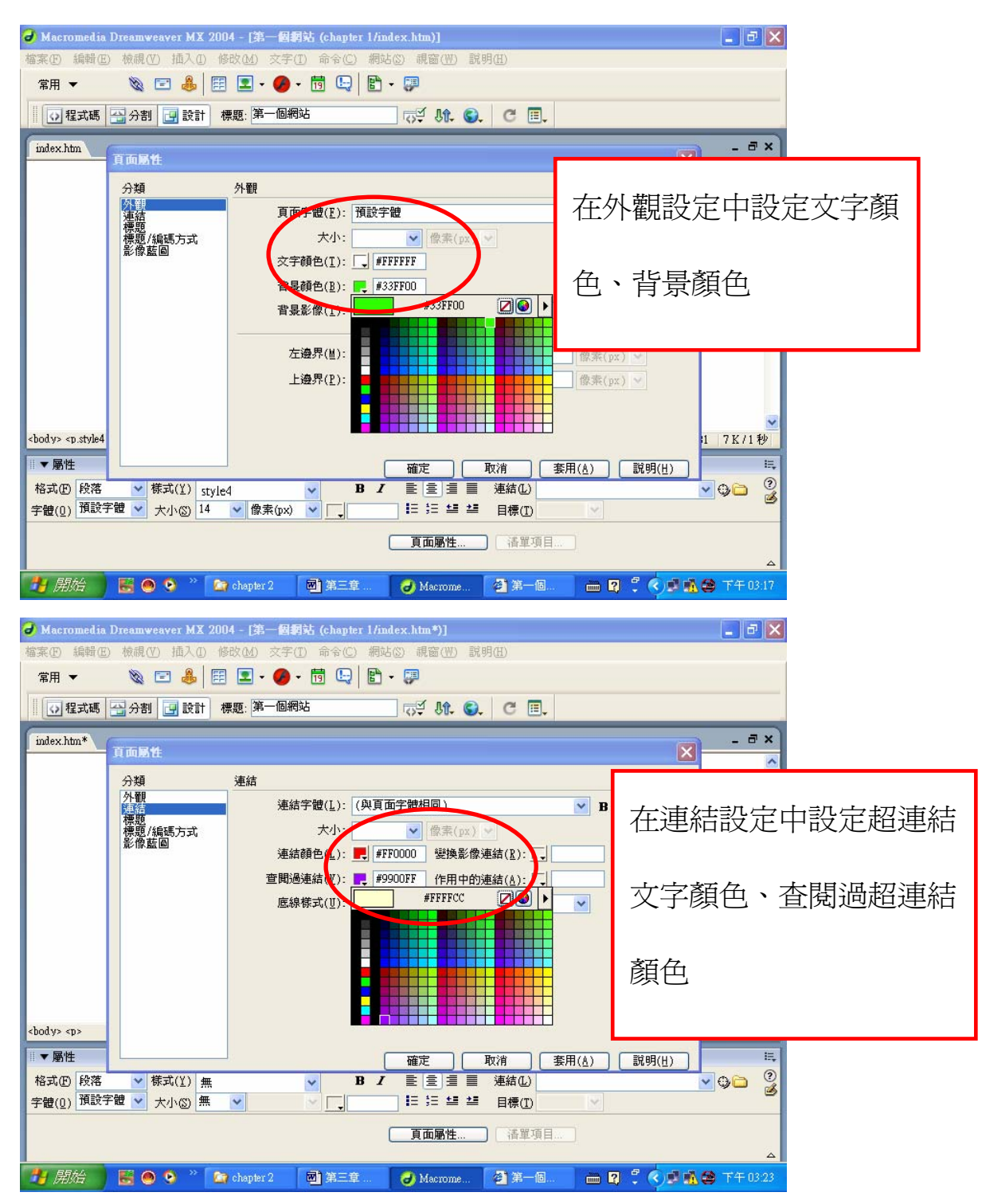

| 🚰 第一個詞站 - Microsoft Internet Explorer                                         |          |
|-------------------------------------------------------------------------------|----------|
| 檔案 (E) 編輯 (E) 檢視 (Y) 我的最愛 (A) 工具 (I) 說明 (B)                                   | <b>.</b> |
| ③ 上一頁 * ③ * ▲ ② ☆ /> 搜尋 ☆ 我的最爱 ④ ◎ * → ◎ ◎ * → ▲                              |          |
| 網址 🛛 🕘 C. Documents and Settings/user1 桌面/homepage/chapter 1 \index.htm 🔹 🔁 税 | 至 連結 >>  |
| 会阿山小站会                                                                        | <u>^</u> |
| 歡迎光臨我的小小網站                                                                    |          |
| 這是使用Dreamweaver MX 2004練習製作的第一個網站                                             |          |
| 做的不好請多多指教                                                                     |          |
| ~費爾~                                                                          | =        |
|                                                                               |          |
| R.C. 33HE33.4                                                                 |          |
| կերերեր                                                                       |          |
| 材料力學有限元素法                                                                     |          |
|                                                                               |          |
| 🛃 開始 🔰 🗟 🔿 🤉 🔪 chapter 1 🔤 第三章 🥥 Macrome 🗿 第一個 🖮 🖌 🚥 🔇 🗊 🐴 😫                  | 下午 03:29 |

# 3.4 變色的超連結、去除超連結的底線網頁配色

| J Macromedia Dreamweaver MX 2004 - [第一個網站 (chapter 1/index.htm*)] | Jax        |
|-------------------------------------------------------------------|------------|
| 福葉(1) 編輯(1) (1) (1) (1) (1) (1) (1) (1) (1) (1)                   |            |
|                                                                   |            |
|                                                                   |            |
| index.htm* 頁面屬性 🛛 🔀                                               | . 8 ×      |
| 分類 連結                                                             |            |
| ハ<br>課語<br>運話学館(L): (與頁面字體相同) ▼ B <i>I</i>                        |            |
| 標題/編碼方式 大小: ♥ 傑素(px) ♥ 影像藍圖                                       |            |
|                                                                   |            |
| 三周期通知(1). ■ 第3007 [F州中印)短編(A). 」 # #11177<br>底線様式(U): 僅在學換影像時顯示底線 |            |
| · · · · · · · · · · · · · · · · · · ·                             |            |
| 慩圶蕸獏黺儹時鯔ボ匳線<br>髲換影像時牆藏匾線                                          |            |
|                                                                   |            |
|                                                                   | ~          |
| <pre>cbody&gt; <p.style3< pre=""></p.style3<></pre>               | 公11秒       |
|                                                                   | E.<br>     |
|                                                                   | <b>- 3</b> |
|                                                                   |            |
| 3 HANDLON THAT SHOL                                               | 4          |
| 🛃 開始 🛛 🗟 💿 🤌 🦈 Chapter 3 🔤 第三章 🥑 Macrome 🖉 第一回 🖮 🛛 🗘 🔇 🗐 🏔 🖨 下    | 午 03:40    |

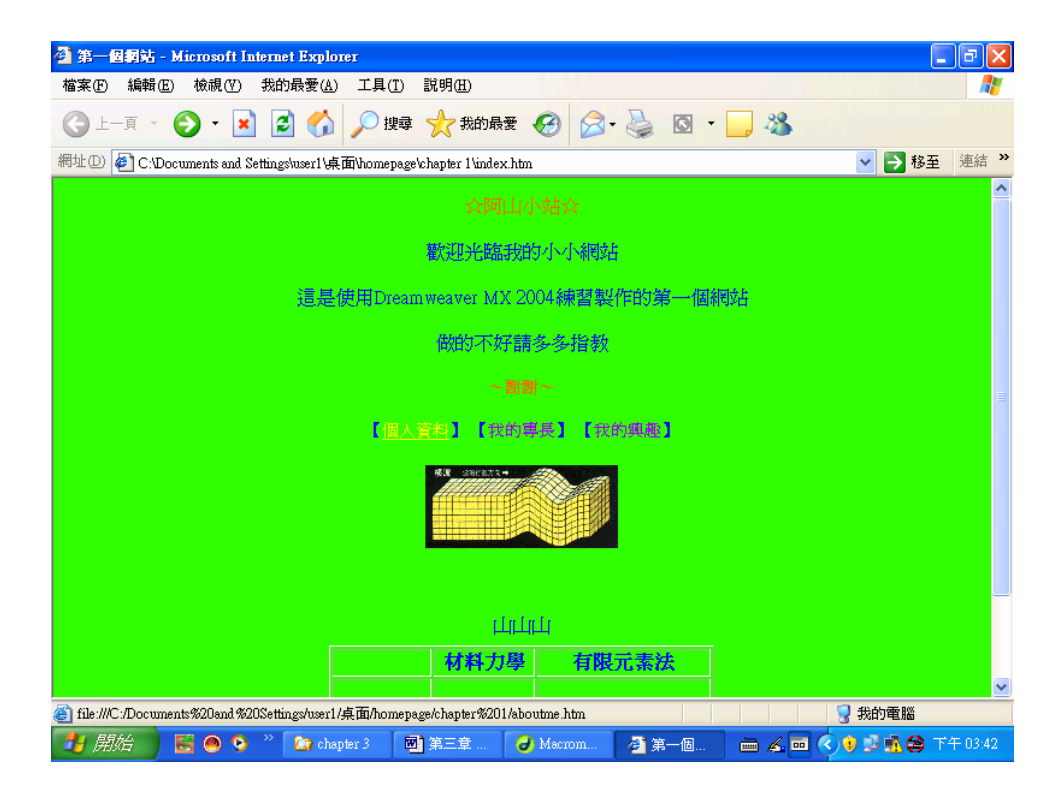